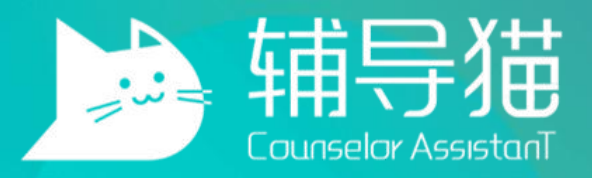

#### 产品使用手册—学生版

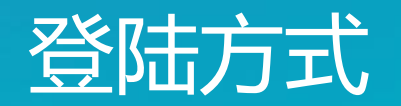

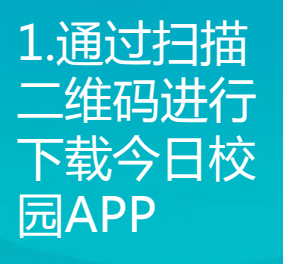

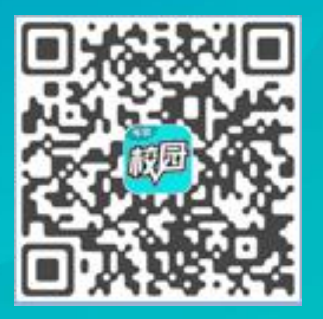

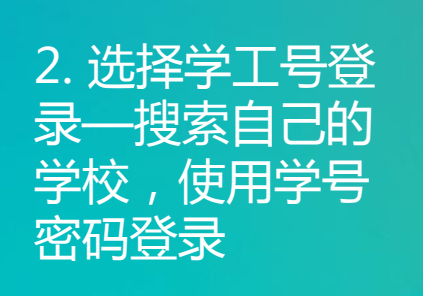

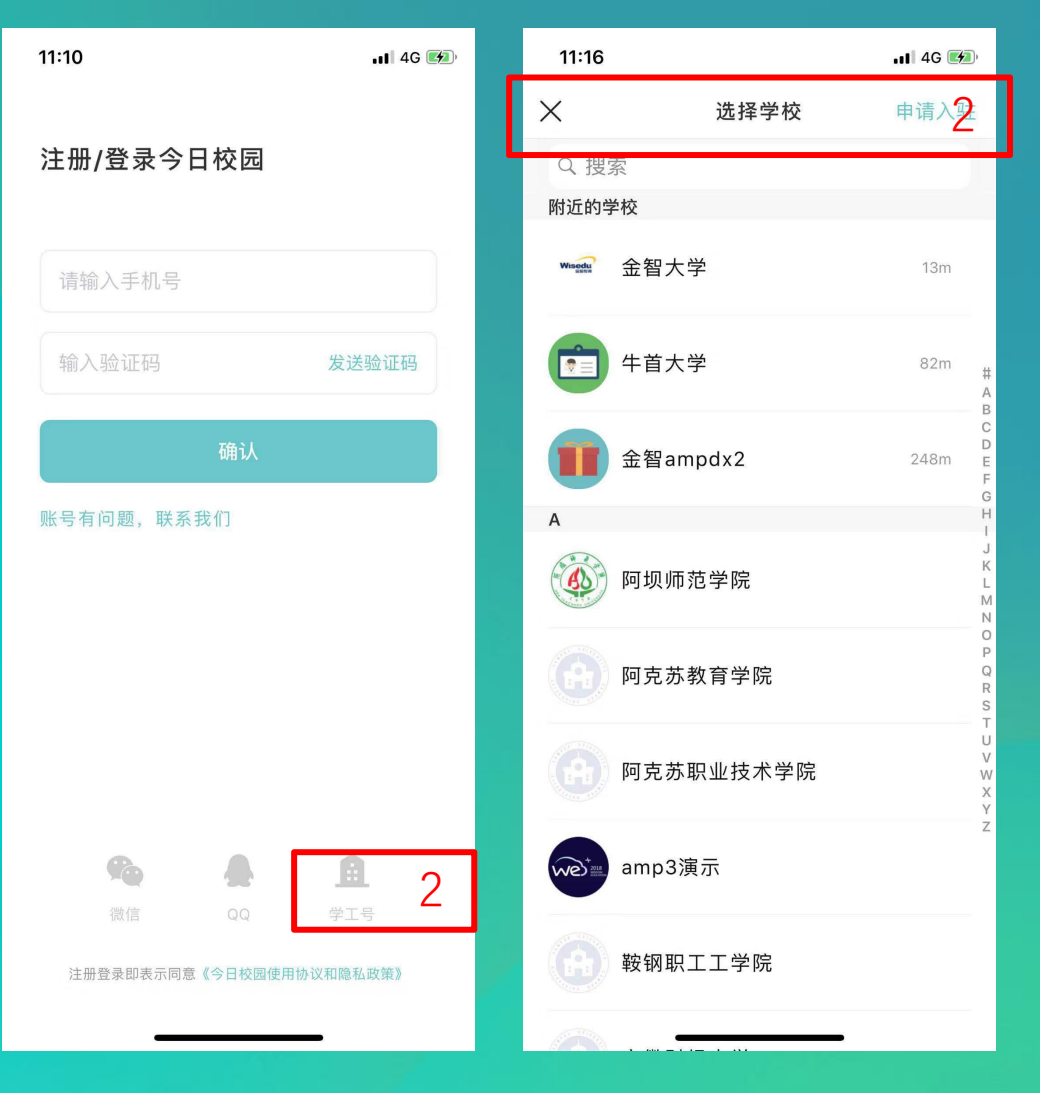

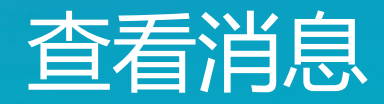

1.在"消息"界面进行查 看辅导员发出的各类通知、 签到、信息收集、查寝、 活动报名等信息

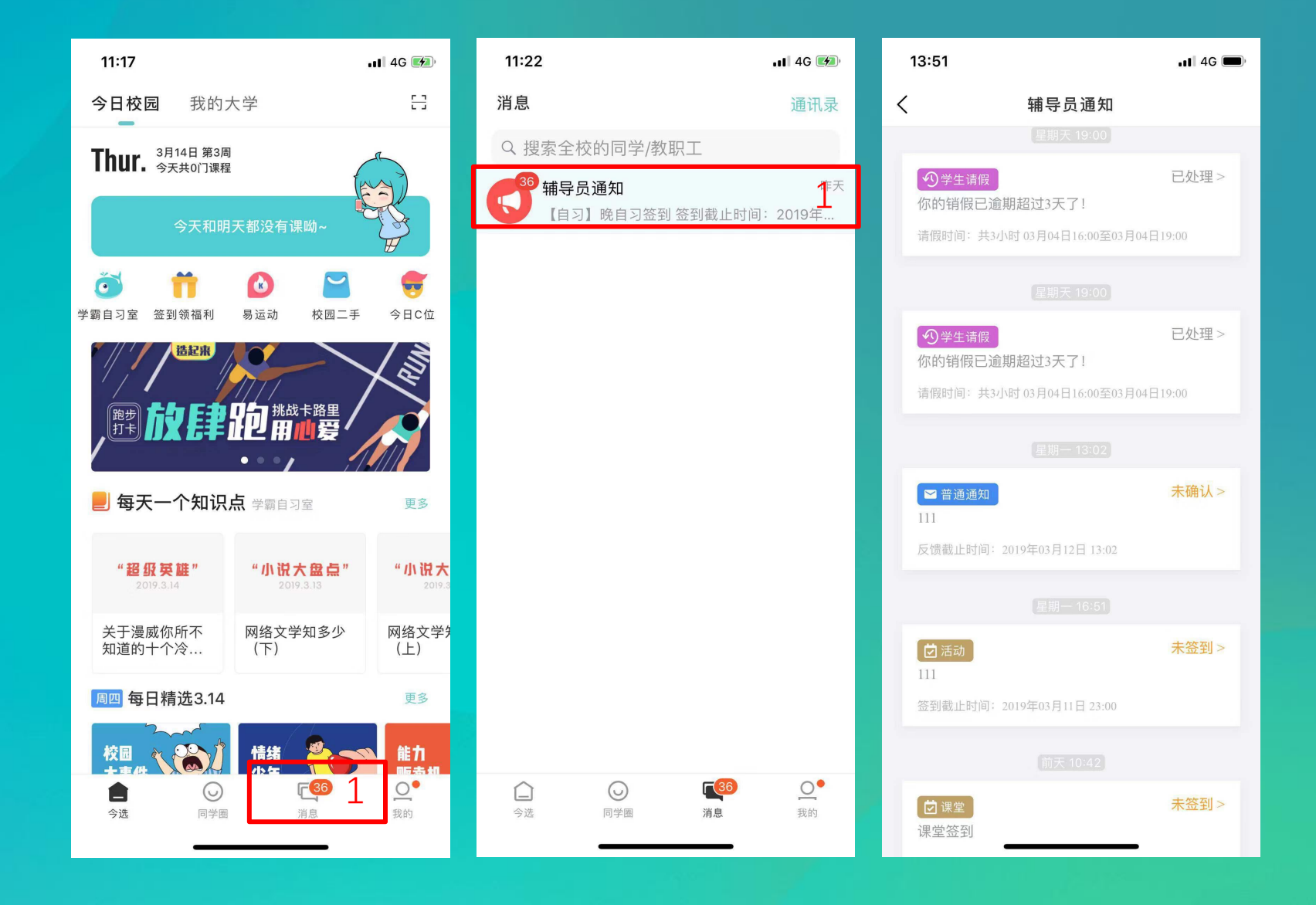

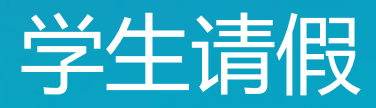

1.学生进入今日校园后,点击 首页【我的大学】 2.在服务页面中,找到【请假】 3.按照系统提示填写请假时间、 原因等,选择对应的审批人即 可完成请假

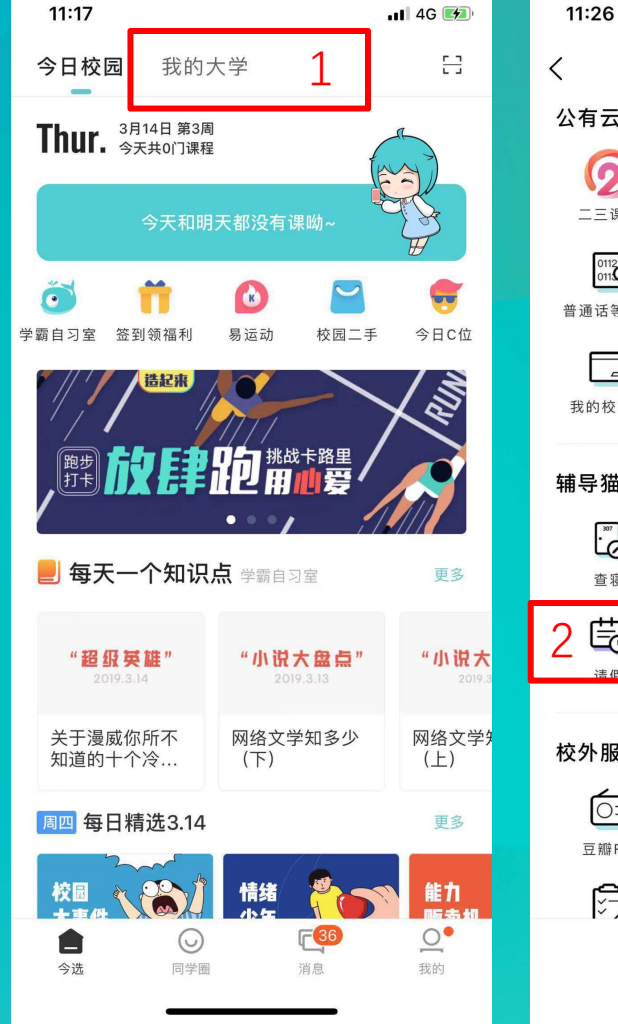

| 11:26                                 |                   |                       | 11 4G 🕬                 | 17:13     |
|---------------------------------------|-------------------|-----------------------|-------------------------|-----------|
|                                       | 百家湖学院 ~           |                       | Q                       | <         |
| 公有云服务                                 | T                 |                       |                         |           |
| 0                                     | 100               | R                     |                         | * 请假约     |
| 二三课堂                                  | 计算机等级             | 考试日程                  | 空闲教室                    | * 开始即     |
| 01121<br>0110<br>普通话等级                | <b>2</b><br>四六级成绩 | 100<br>我的成绩           | <b>土</b><br>:::<br>我的课表 | * 结束8     |
|                                       | 9                 | Â                     | ෯                       | 需要調       |
| 我的校园卡                                 | 校历日程              | 学校概况                  | 校园活动                    | * 请假朋     |
| <b></b><br>「<br>県<br>猫                |                   |                       |                         |           |
| ····································· | <b>以</b><br>辅导员通知 | 活动报名                  | €<br>●<br>签到            | 添加剛       |
|                                       | <b>(</b> 信息收集     |                       |                         |           |
| 较外服务                                  |                   |                       |                         |           |
| <u>[]</u>                             | []                |                       | (Northernolden)         | * 甲批,     |
| 豆瓣FM                                  | 快递查询              | 考试月历                  | 扇贝单词                    | 定位<br>江苏谢 |
|                                       |                   | [[]] []<br>[]<br>校内资讯 |                         |           |
|                                       | -                 |                       |                         |           |

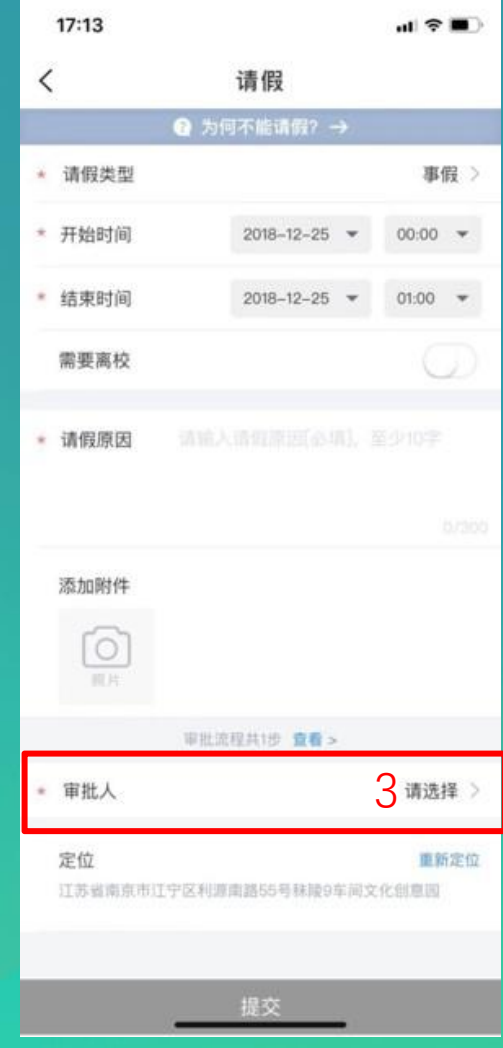

### 学生销假/续假

1.点击需要销假的请假 2.点击去销假,按要求进行销 假即可 3.续假点击申请续假,续假步 骤请参考请假

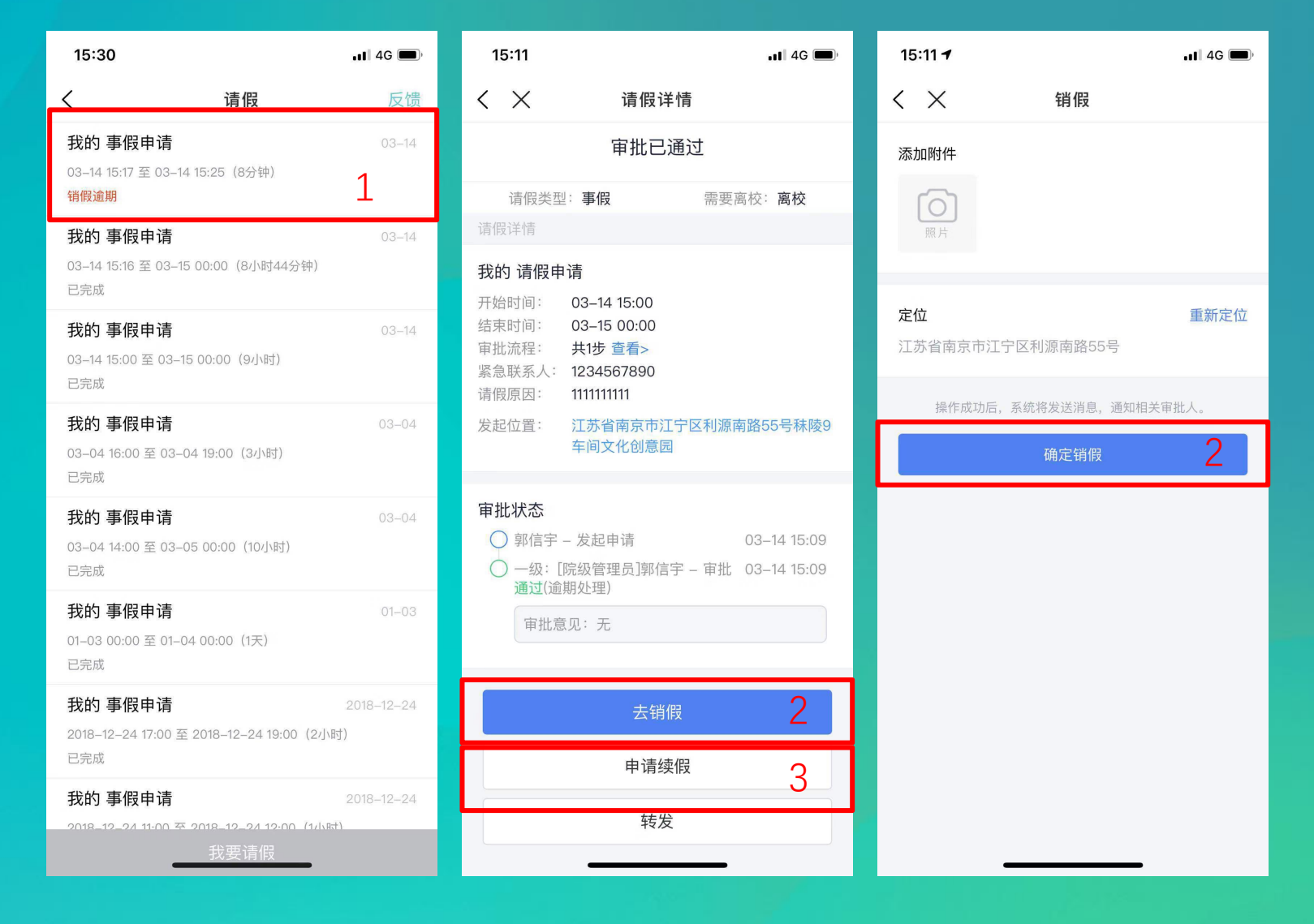

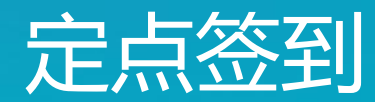

1.点击辅导员发出的签到 任务 2.根据不同的签到方式按 要求进行【拍照签到】或 者【扫描二维码签到】

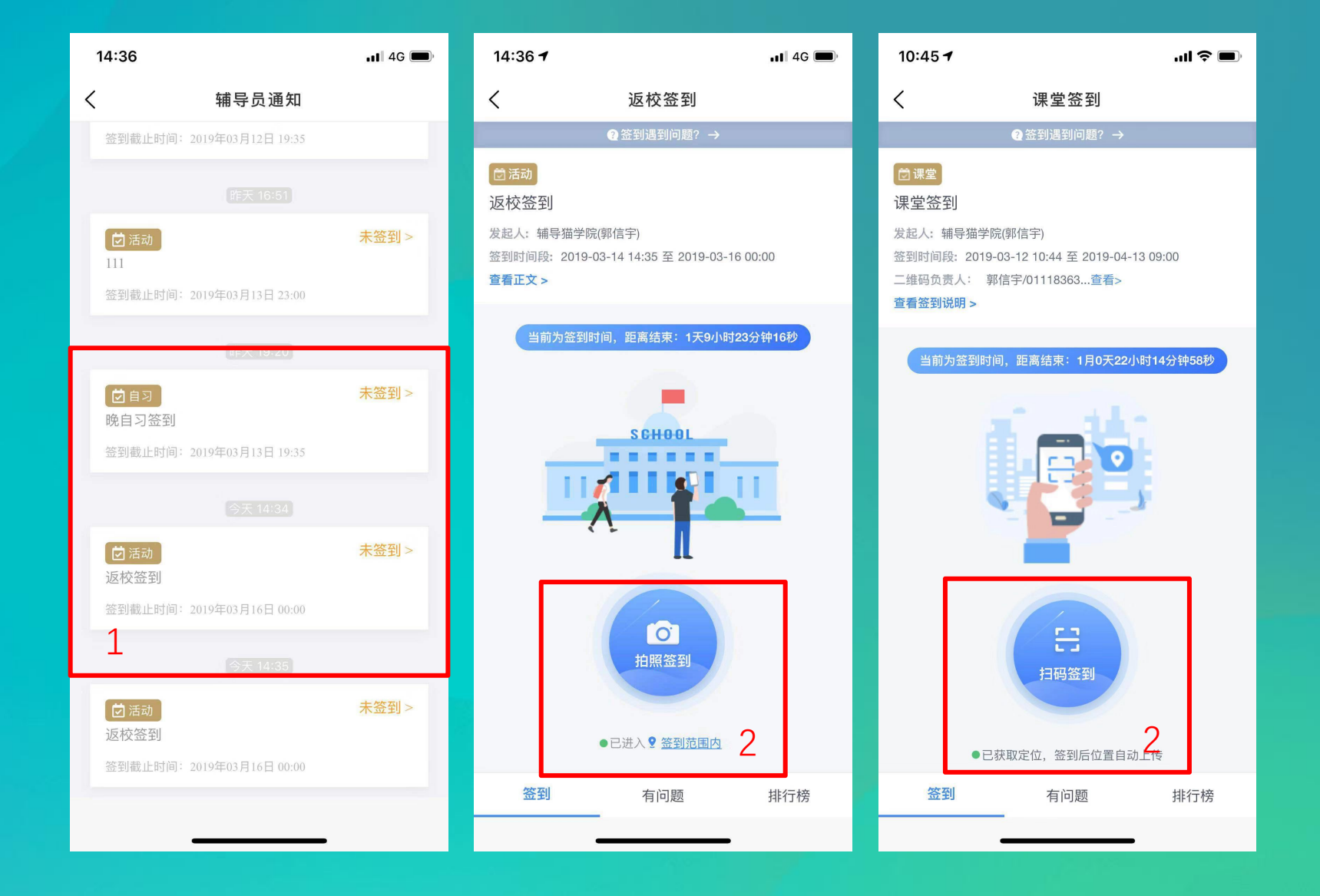

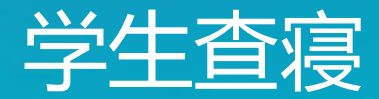

1.点击辅导员发出的查 寝任务 2.根据不同的查寝签到 方式按要求进行【拍照 签到】或者【扫描二维 码签到】

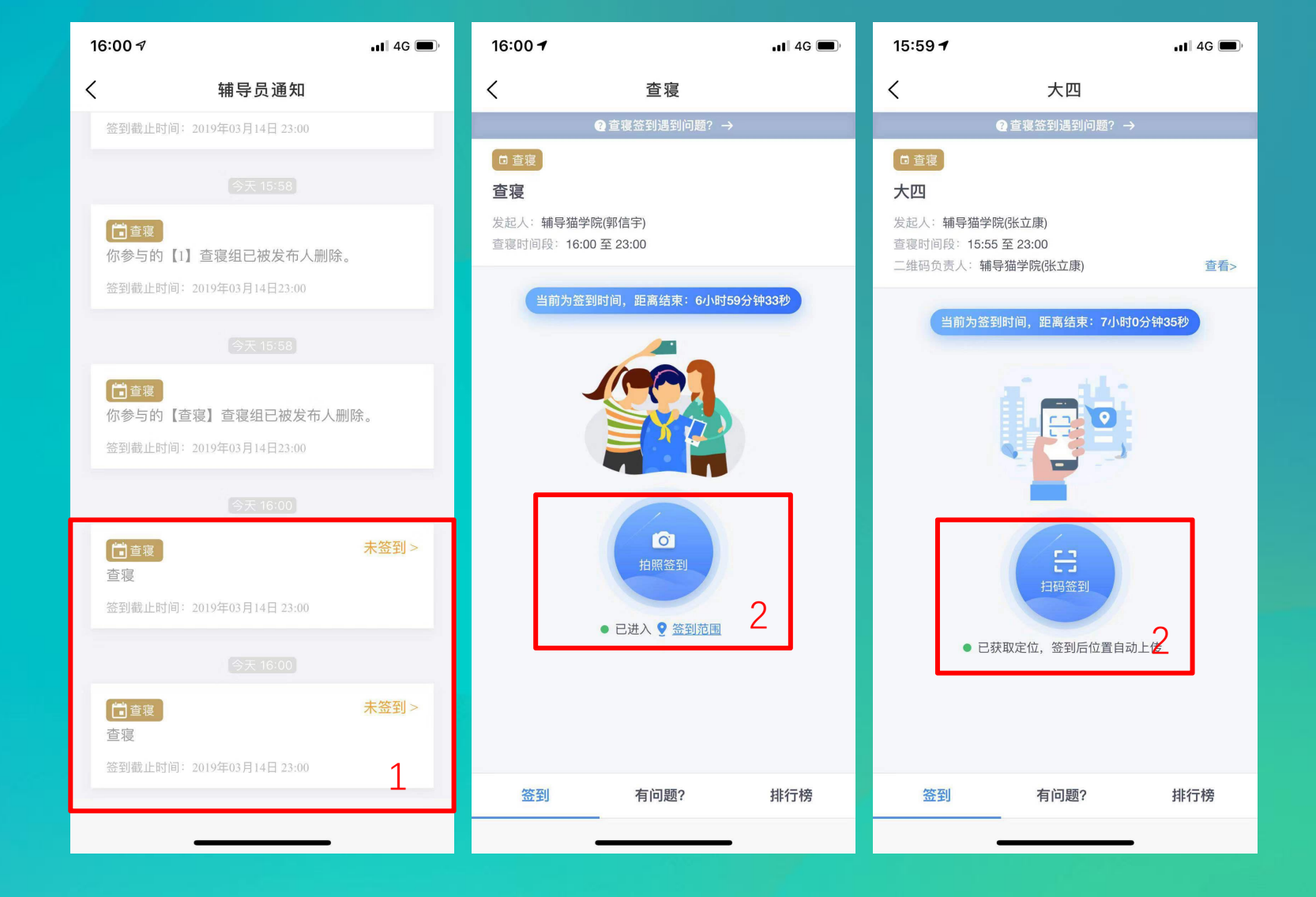

# 通知功能

1.点击辅导员发送的通 知消息 2.查看通知内容,需要 确认的通知内容需要点 击确认已读按钮 3.如果有疑问点击下方 【有问题】来进行提问

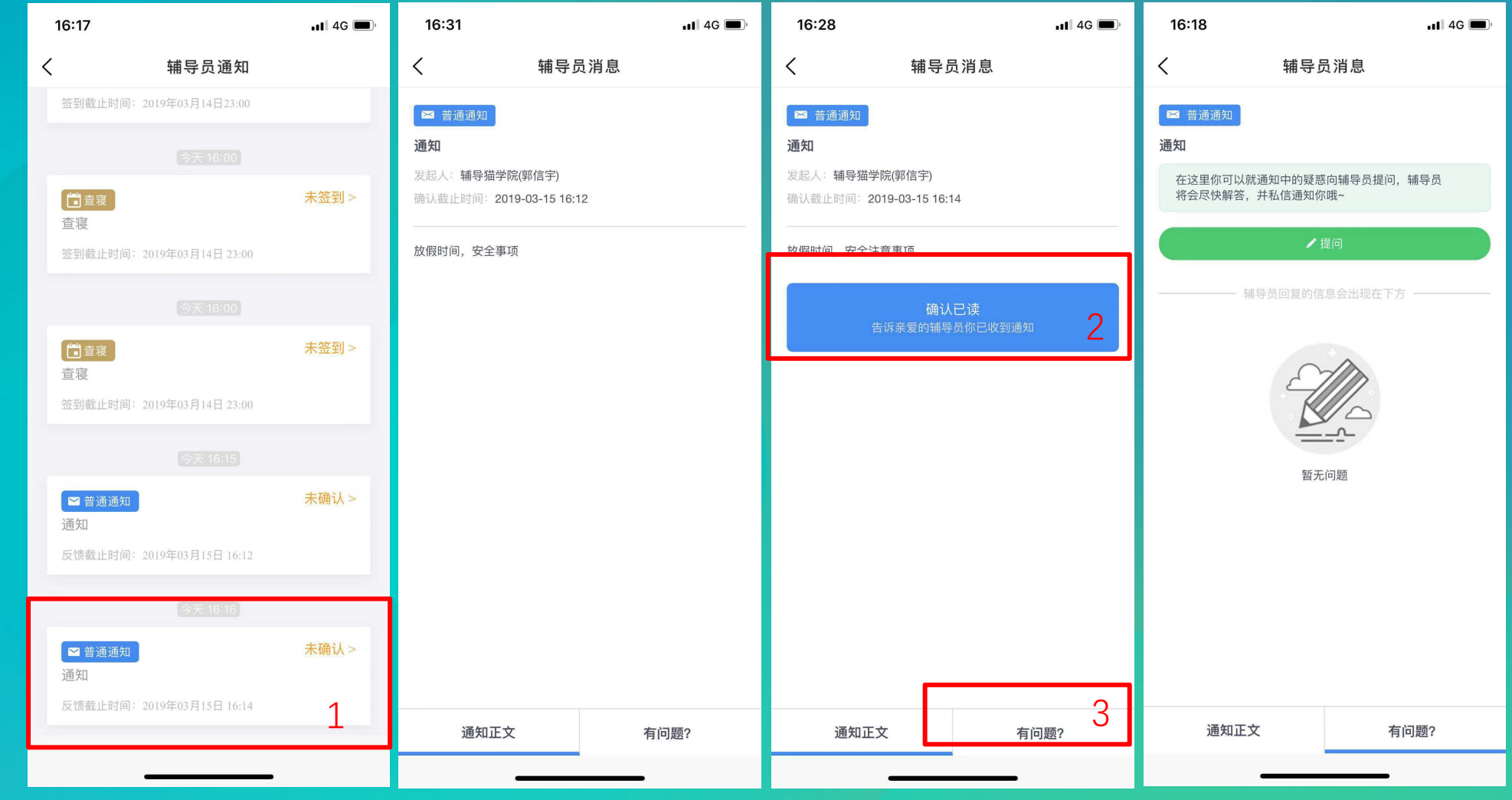

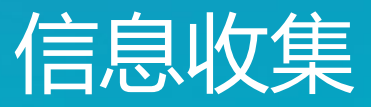

1.点击辅导员发送的信息收 集 2.根据问卷内容要求进行填 写,勾选确认无误点击【提 交给辅导员】完成填写

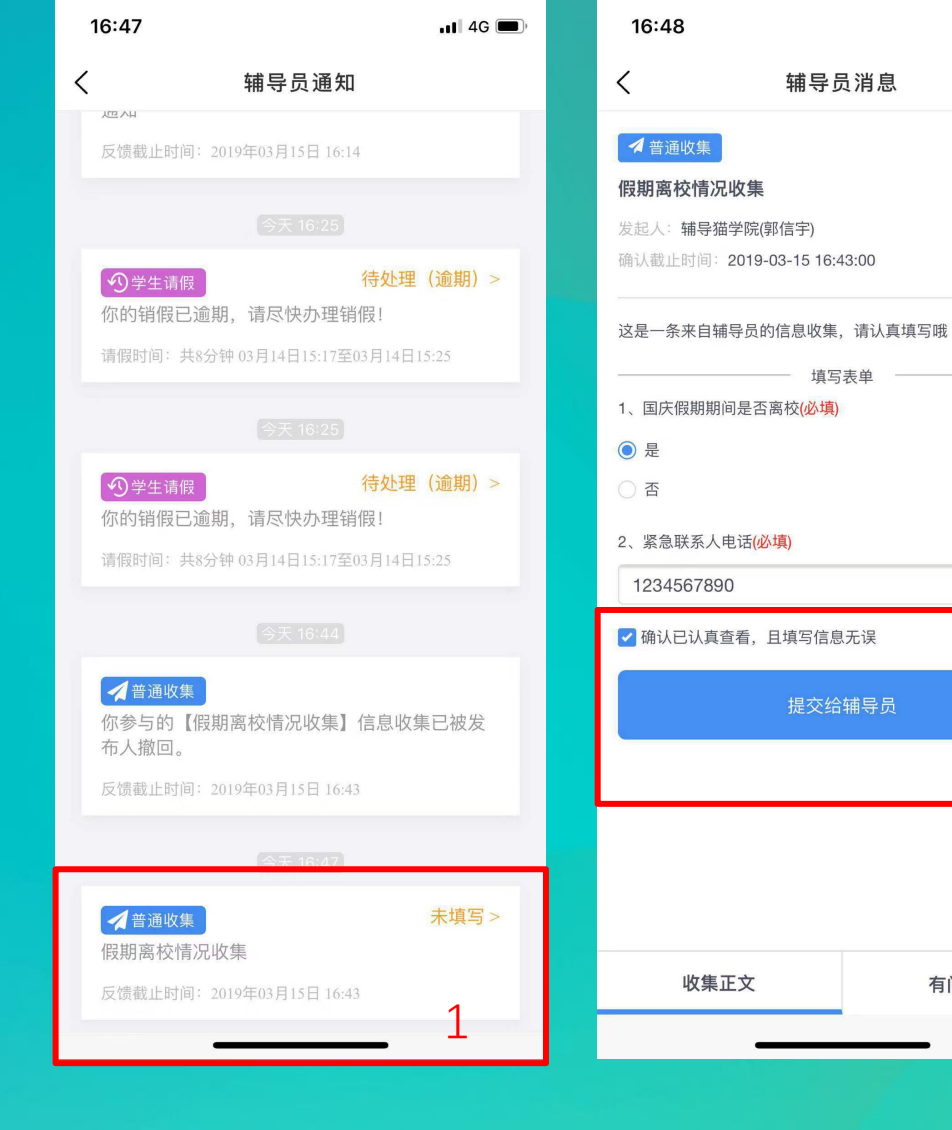

📶 4G 🔳

2

有问题?

## 活动报名

1.点击辅导员发送的活动 报名 2.查看活动内容点击【我 要报名】完成活动报名

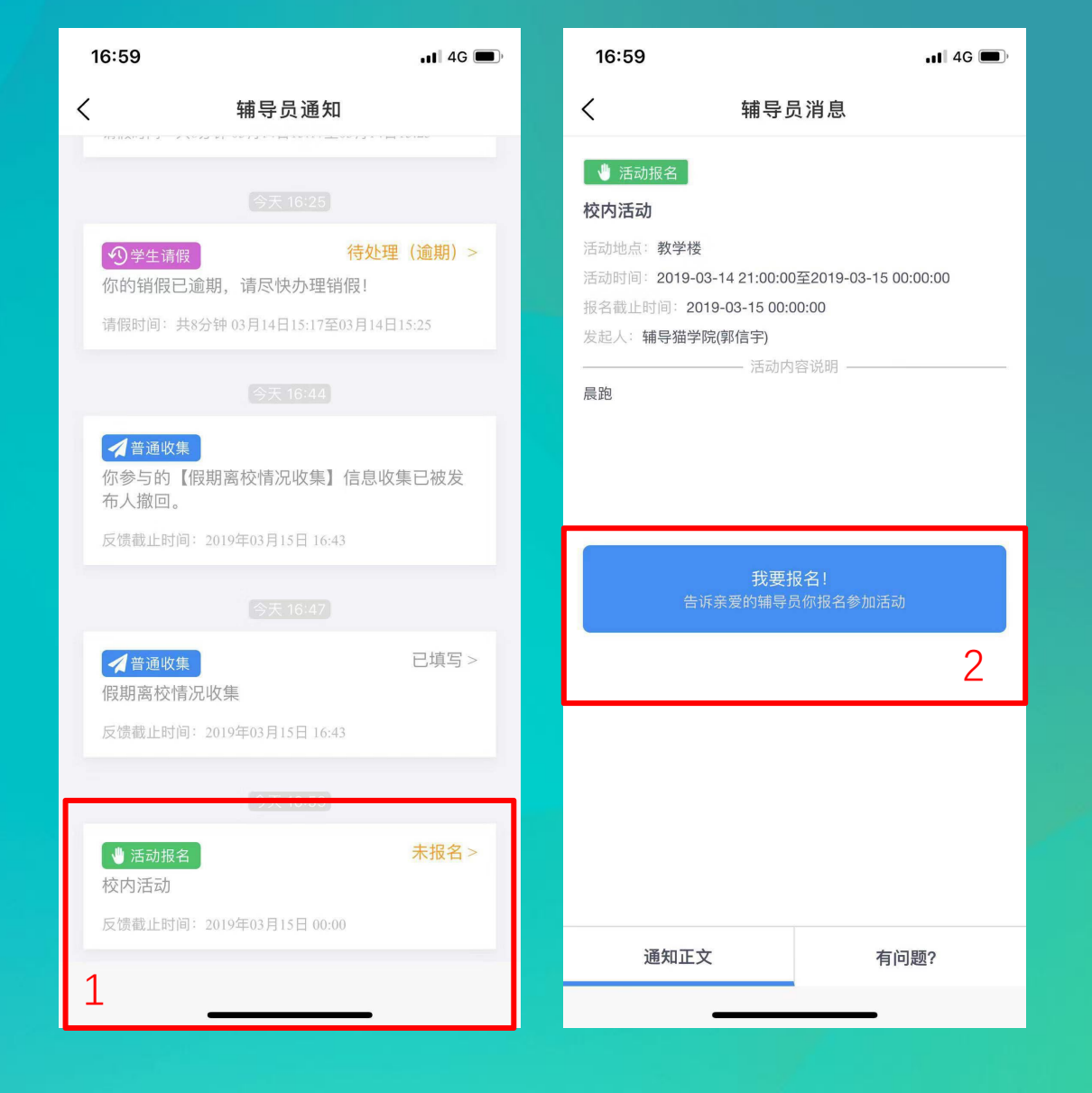

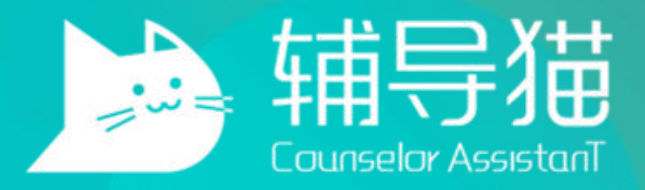

#### THANK YOU